# 登入內聯網用戶手冊

### 1. 從學校網站登入內聯網

登入名稱及密碼已將貼在手冊第2頁。(請用家長戶口登入)

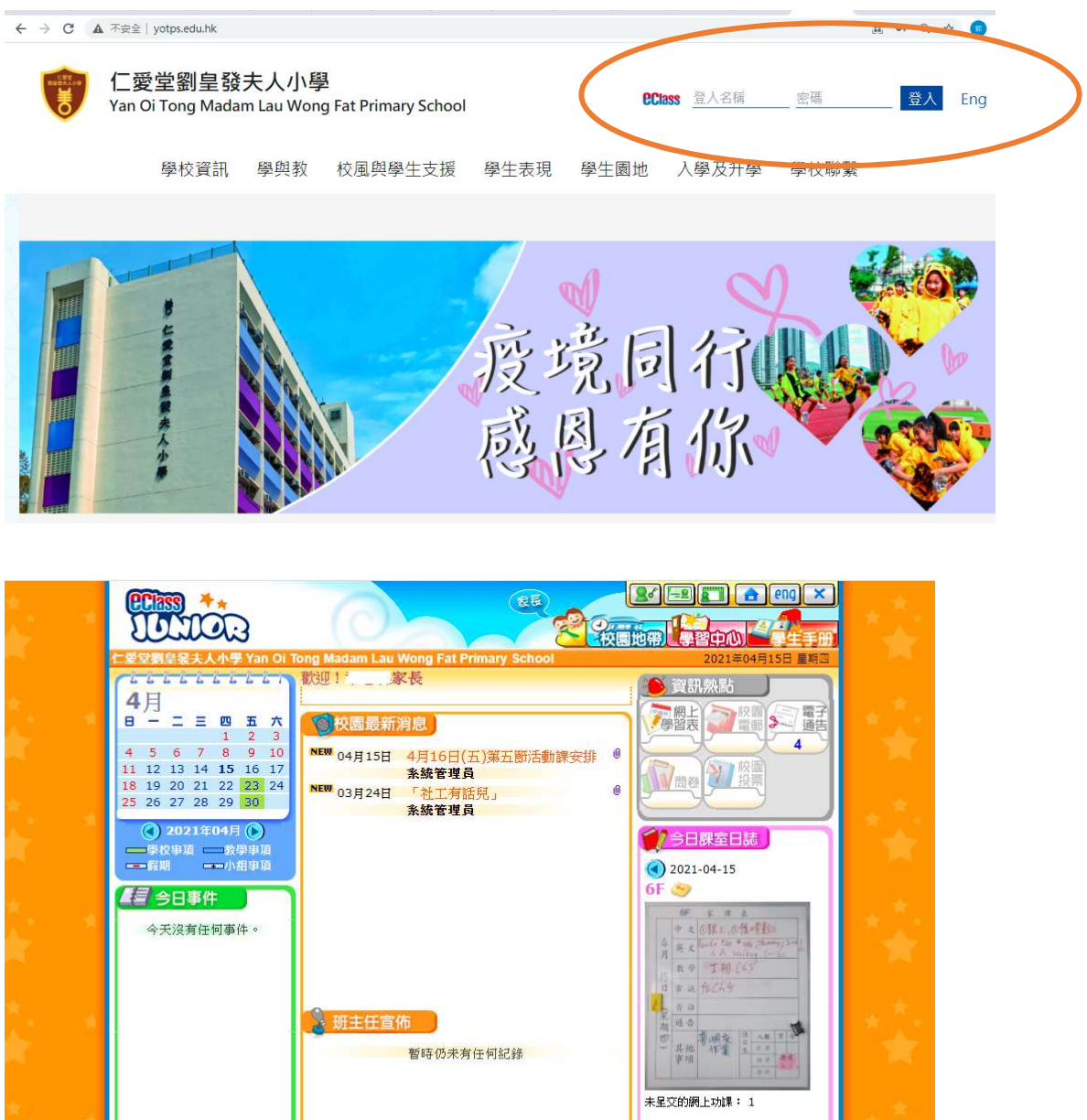

ec

- A. 校園最新消息
- B. 課室日誌 (查閱功課)
- C. 電子通告
- D. 電郵
- E. 學習中心 (教學資源庫

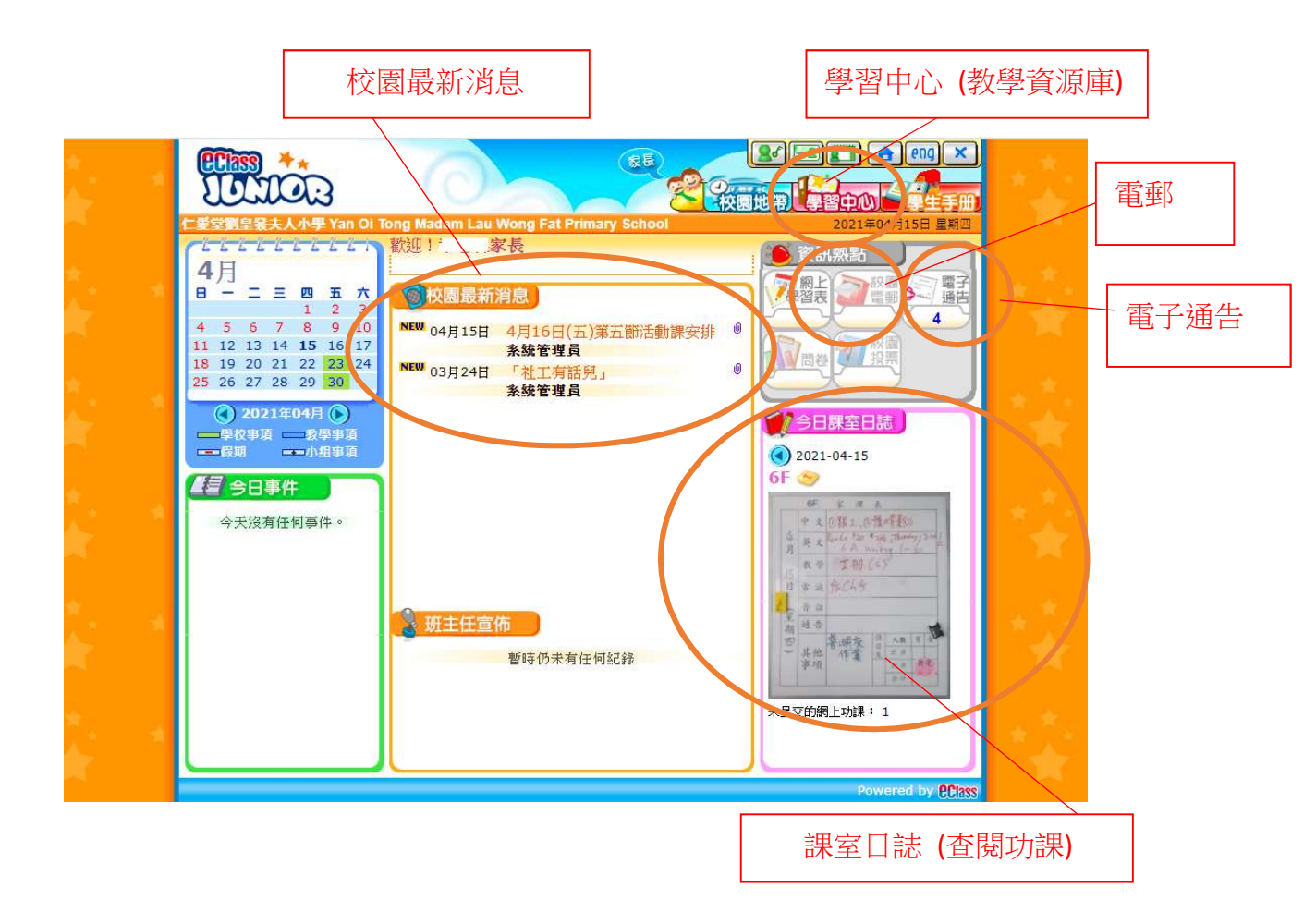

A. 校園最新消息

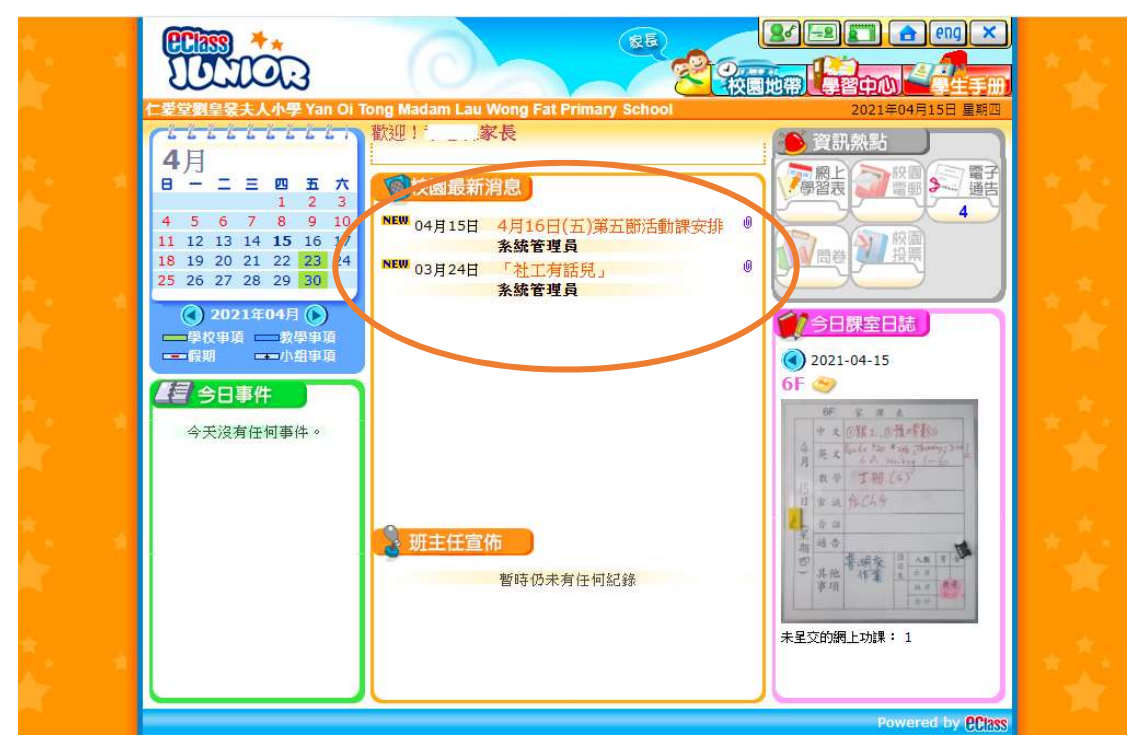

### B. <u>課室日誌 (査閱功課)</u>

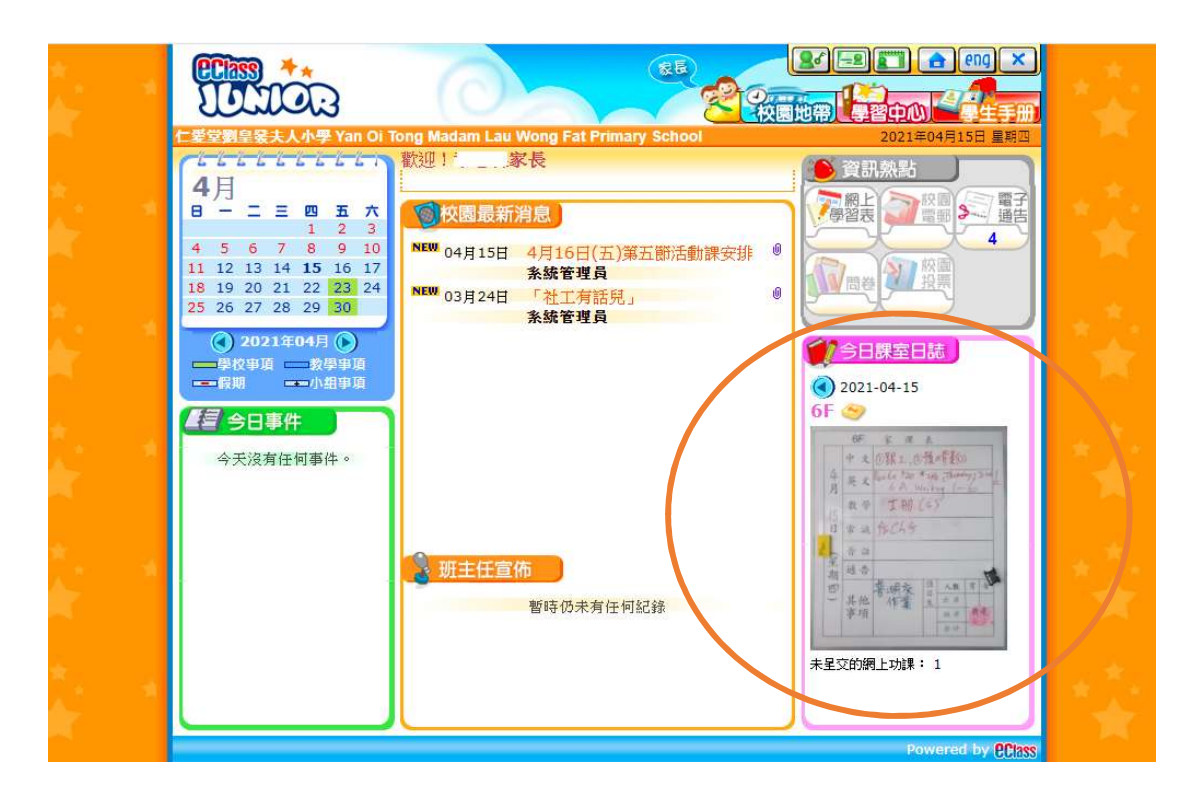

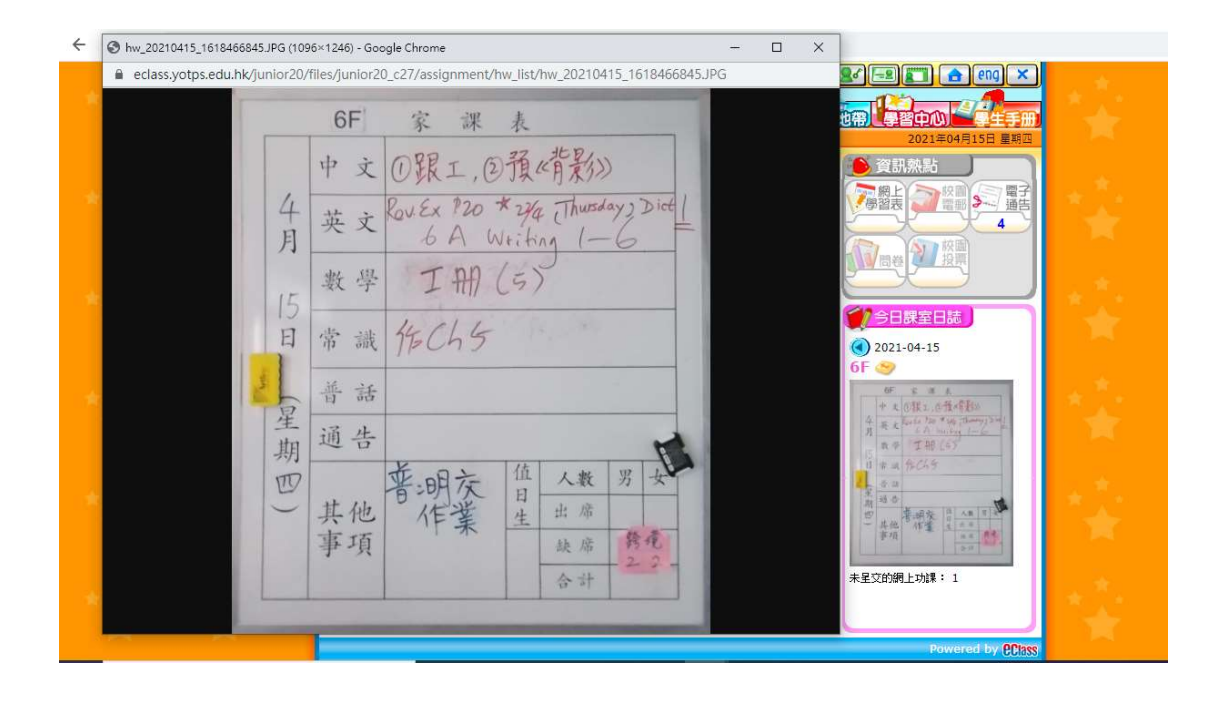

#### **C.** <u>電子通告</u>

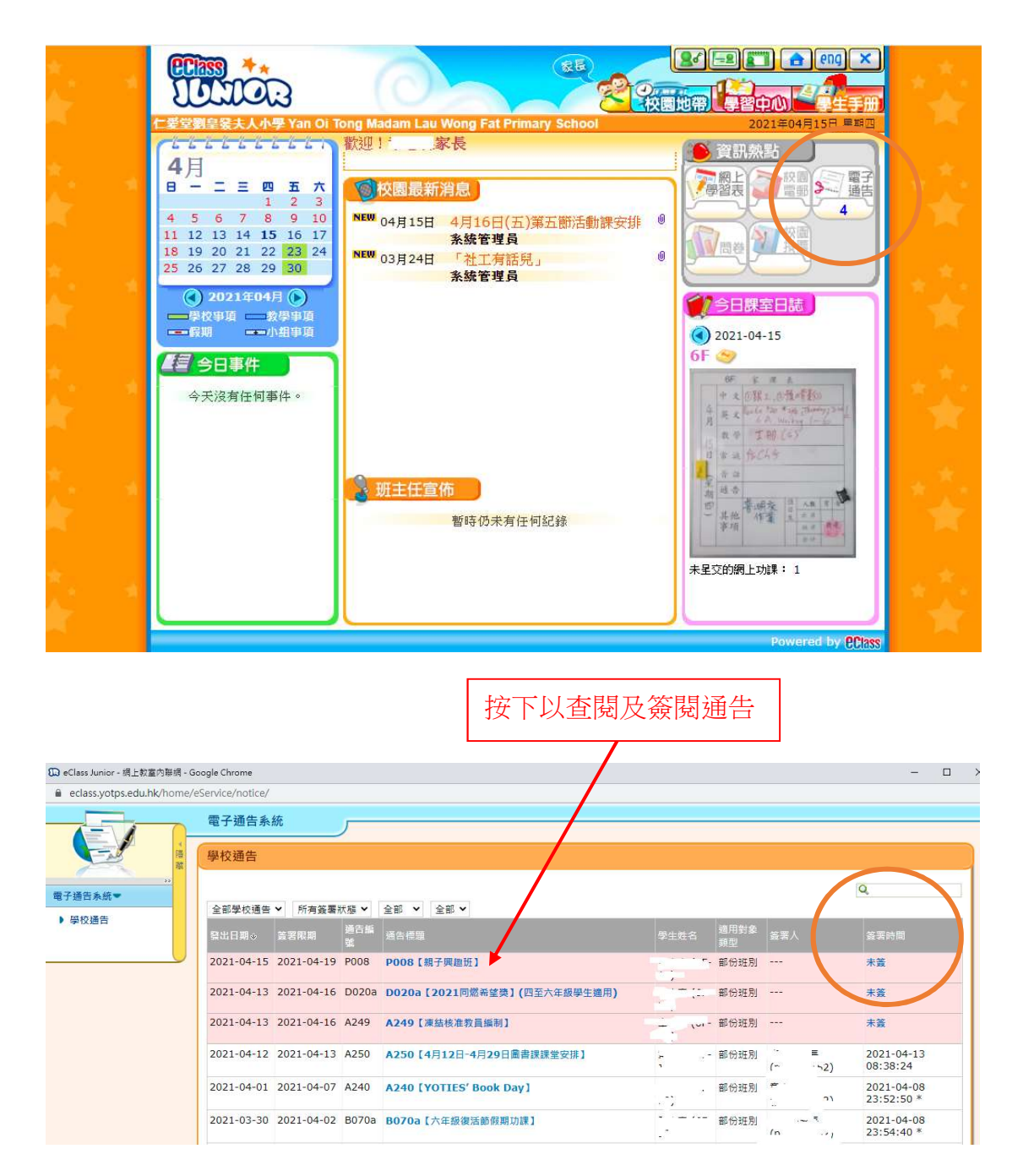

| Junior - 揭上教室内聯網 - Go  | sogle Chrome                                            |
|------------------------|---------------------------------------------------------|
| eClass Junior - 網上教室內閣 | 網 - Google Chrome — □                                   |
| eclass.yotps.edu.hk/h  | ome/eService/notice/sign.php?NoticeID=195&StudentID=528 |
| 電子通告                   |                                                         |
| 發出日期                   | 2021-04-15 00:00:00                                     |
| 簽署限期                   | 2021-04-19 23:59:59                                     |
| 通告標題                   | P008【親子興趣班】                                             |
| 通告編號                   | P008                                                    |
| 通告内容                   | (請於4月19日(一)或之前於電子通告系抗中回覆確認)                             |
| 通告附件                   | P008 有關【親子興趣班】事宜.pdf (359Kb)                            |
| 簽署狀況                   | 未簽                                                      |
| 學生姓名                   | · · · ·                                                 |
| 適用對象類型                 | 部份班別                                                    |
|                        | [所有題目必須回答]                                              |
| \$<                    | 回條                                                      |
| *木人已知悉右闢羅              | (生事音                                                    |

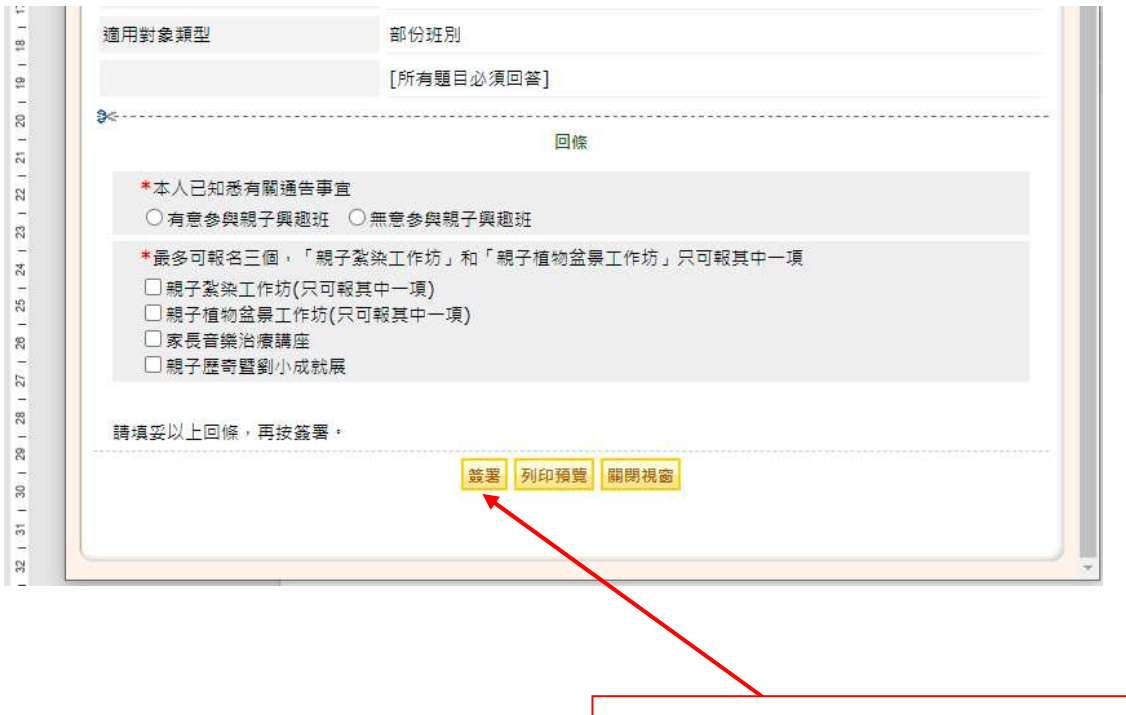

填妥回條部分並按下"簽閱"通告按鈕

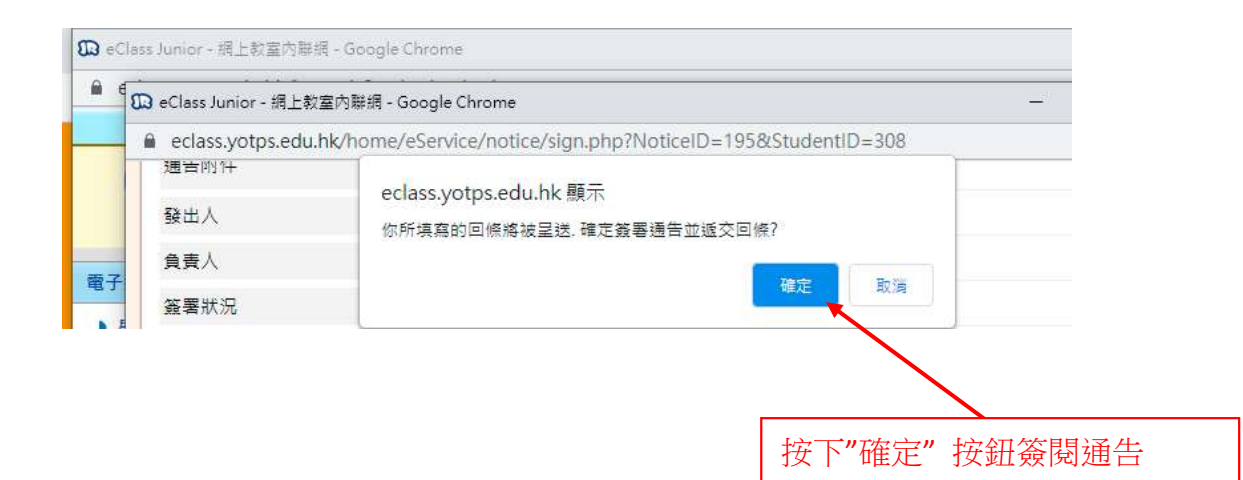

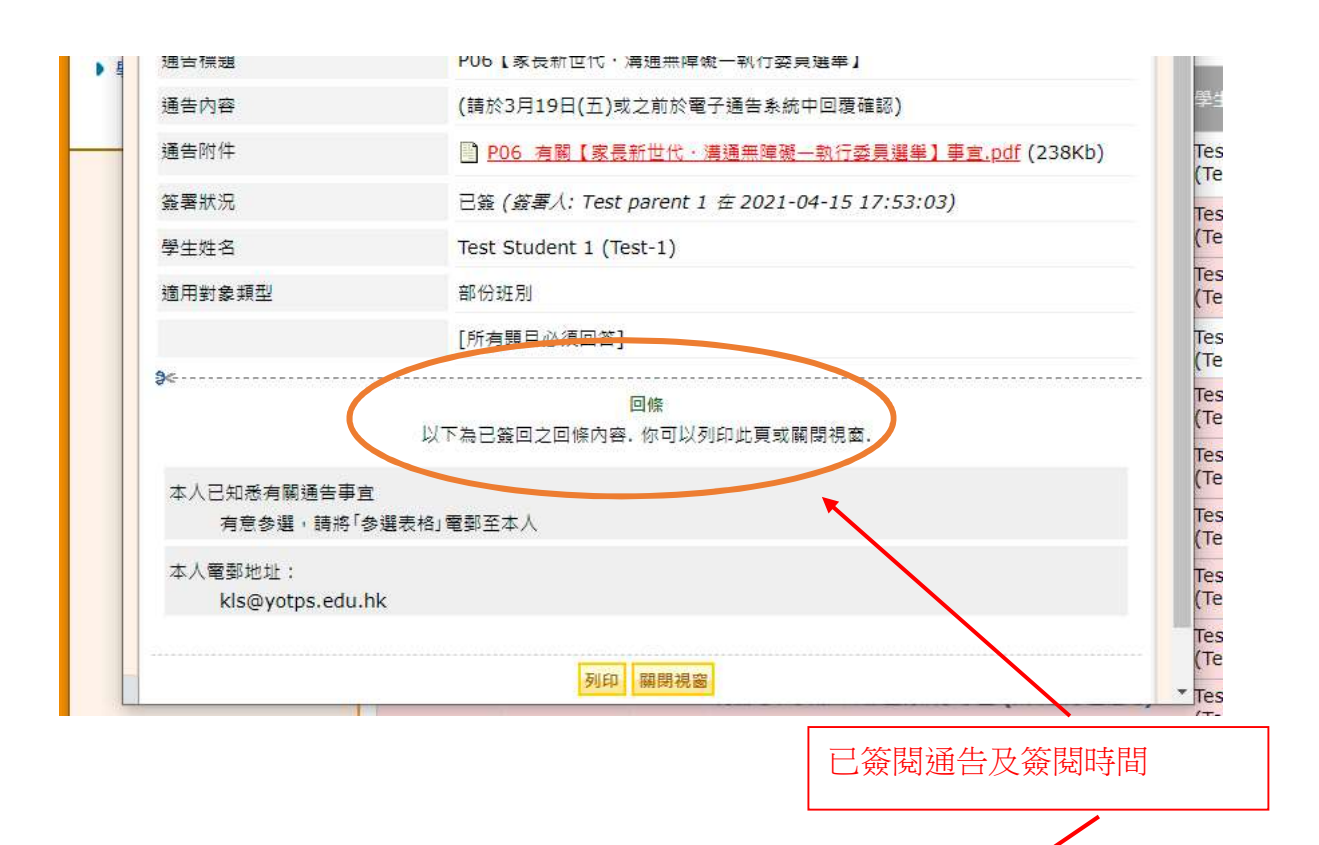

| Class Junior - 網上教室內聯網 - ( | Boogle Chrome      |               |          |                                              |                            |            |                                | - 🗆 ×                    |
|----------------------------|--------------------|---------------|----------|----------------------------------------------|----------------------------|------------|--------------------------------|--------------------------|
| eclass.yotps.edu.hk/home/  | 'eService/notice/i | ndex.php?keyv | vord=&n  | oticeType=1&signStatus=0&year=&month=#_p     | er_page=50&Noti            | ceID=&pag  | geNo 1&field=0&d               | order=0&page_size_chan   |
|                            | 電子通告系              | 統             | _        |                                              |                            | 1          |                                |                          |
|                            | 學校通告               |               |          |                                              |                            |            |                                |                          |
|                            | -                  |               |          |                                              |                            |            |                                | Q                        |
| 時後通告                       | 全部學校通告             | ▼ 所有簽署        | ÷" •     | 全部 💙 全部 💙                                    |                            |            |                                |                          |
|                            | 發出日期⇒              |               | 通告編<br>號 |                                              |                            | 適用對象<br>類型 |                                | 签罢時間                     |
|                            | 2021-03-23         | 2021-03-27    | N-01.    | 「皮革製作班」影片                                    | Test Student 1<br>(Test-1) | 個別有關<br>同學 | Test parent 1<br>(testparent1) | 2021-04-15<br>17:52:40 * |
|                            | 2021-03-23         | 2021-03-27    | N-014    | 「扭氣球及隴衡班」影片                                  | (Test-1)                   | 同學         |                                | 未蓋                       |
|                            | 2021-03-23         | 2021-03-27    | N-013    | 「創意手工藝班」影片                                   | Test Student 1<br>(Test-1) | 個別有關<br>同學 | ***                            | 未簽                       |
|                            | 2021-03-16         | 2021-03-19    | P06      | P06【家長新世代·溝通無障礙一執行委員選舉】                      | Test Student 1<br>(Test-1) | 部份班別       | Test parent 1<br>(testparent1) | 2021-04-15<br>17:53:03 * |
|                            | 2021-03-04         | 2021-03-08    | B062a    | B062a【參與量度及收集空氣數據(PM2.5)項目問卷<br>調查】(六年級學生適用) | Test Student 1<br>(Test-1) | 部份班別       |                                | 未簽                       |
|                            | 2021-03-04         | 2021-03-08    | A219a    | A219a【延長小麦部及午膳供應服務合約諮詢】(一至<br>五年48月生達用)      | Test Student 1<br>(Test-1) | 部份班別       |                                | 未簽                       |

D. <u>電郵</u>

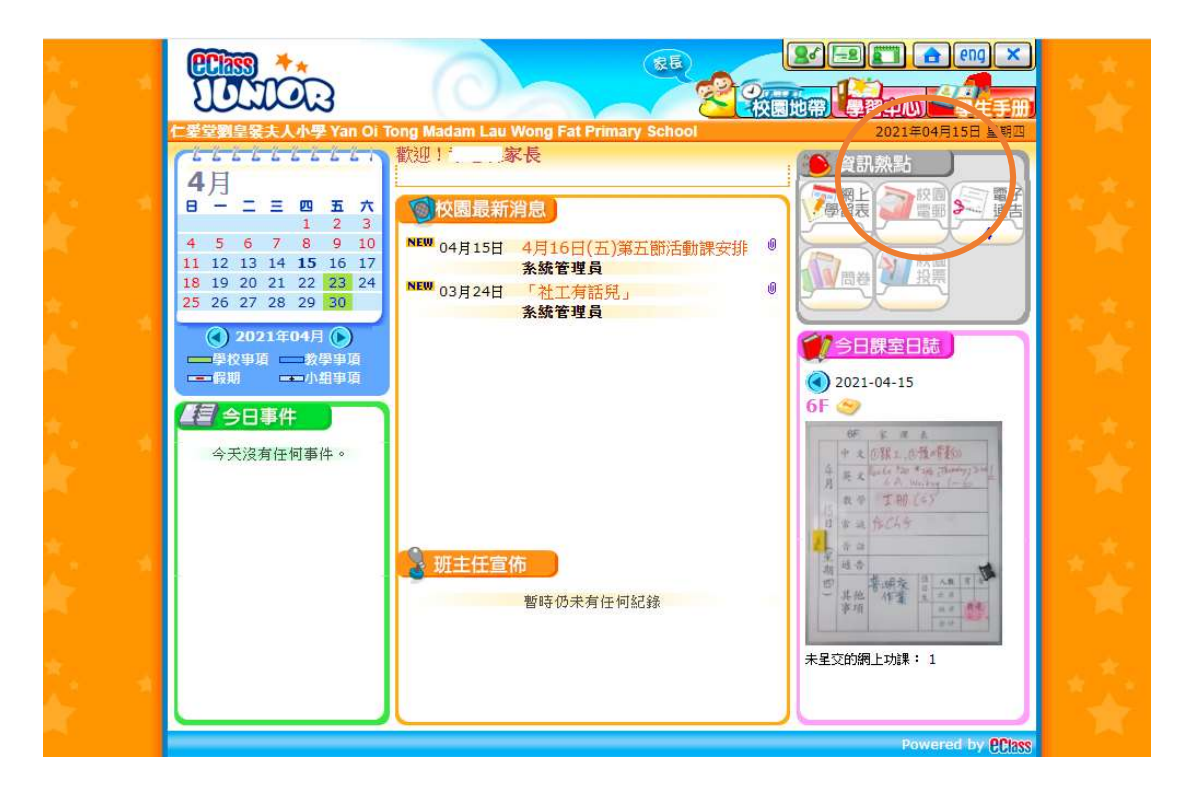

發送郵件予老師

|                                               | 撰寫郵件                       | ŧ                                                                                 |                                     |                                  |                                      |                     |     |                  |
|-----------------------------------------------|----------------------------|-----------------------------------------------------------------------------------|-------------------------------------|----------------------------------|--------------------------------------|---------------------|-----|------------------|
| $\leftrightarrow \  \   \rightarrow \  \   G$ | eclass.yotps.edu.hk/home/i | nail/viewfolder.php?mailchk=                                                      | 1                                   |                                  |                                      |                     |     | \$ 🧕             |
| ×                                             | U<br>⊂≇ÿ                   | 数<br>数<br>数<br>数<br>の<br>の<br>の<br>の<br>の<br>の<br>の<br>の<br>の<br>の<br>の<br>の<br>の | adam Lau Wong Fat Prima             | iry School                       | 校園地帶<br>[[[<br>202                   | (1)<br>1年04月15日 星期2 |     | *                |
|                                               |                            | iMail<br>瀏覽邮件夾: 收件箱 V                                                             | ~ ~                                 |                                  |                                      | 6                   |     | ***              |
|                                               | No.                        | 新鲜件 探究教件 收件箱 通訊                                                                   | ★ 管理郵件夾 尋找 ■<br>已用:516 kB (儲存量:1    | の<br>設定<br>0240 kB)              | 0% 10 10<br>已使用 5% 的储养<br>简餘:9724 kB | 9%。<br>*空間          |     |                  |
|                                               | ****                       |                                                                                   |                                     | <del></del>                      | 删除 全部<br>移至: 收件箱 ▼                   | 利除                  | * 1 | * 2.             |
|                                               | - <b>X</b>                 | g 2021-03-02<br>23:11                                                             | 789                                 | ■<br><sup>●</sup><br>単校管理員<br>老師 | (Kb) 秋元<br>172 《已朗讀                  |                     | 1.1 | $\mathbb{R}^{+}$ |
|                                               |                            | @ 2021-03-02<br>23:08                                                             | 456                                 | 學校管理員<br>老師                      | 172 《已朗读                             |                     | ÷ * |                  |
|                                               | 1 N 1                      | g 2021-03-02<br>22:49                                                             | 123                                 | 學校管理員<br>老師                      | 172 《记朗读                             |                     | 1   | 10               |
|                                               |                            | 2021-01-27<br>15:39                                                               | [eClass內聯網] 新電子通告 -<br>A001 xxxxxxx | 系統管理員                            | 0 《记惯清                               |                     |     |                  |
|                                               |                            | 2021-01-27<br>15:29                                                               | [eClass为联網]新電子通告-<br>A001 xxxxxxx   | · 系統管理員                          | 0 <2 回該                              |                     |     |                  |
|                                               |                            | 1-                                                                                | 3, 施設 3 ┫ 前一頁                       | 位一貝 🌔 📃                          | 1                                    | , • 枳               |     |                  |

|                                 |                      |                                                                                                    | 選擇                                                                      |                        |
|---------------------------------|----------------------|----------------------------------------------------------------------------------------------------|-------------------------------------------------------------------------|------------------------|
|                                 |                      |                                                                                                    |                                                                         |                        |
| ← → C                           | eclass.yotps.edu.hk/ | home/imail/compose.php                                                                                                    |                                                                         | ☆ <b>Ø</b>             |
| ÷                               | ***                  |                                                                                                    |                                                                         | eng ×<br>学生手册<br>55 星期 |
| *                               |                      | Annu kasting kasting | · · · · · · · · · · · · · · · · · · ·                                   | <b>P</b>               |
| 1.*.                            |                      | 撰寫郵件                                                                                                    |                                                                         | 1. * *                 |
|                                 |                      | 內聯網收件人:<br><b>To</b> :                                                                                                    | 由牧作組別遵収 選擇牧件人                                                           | * *                    |
|                                 |                      | CC:                                                                                                    | ● ● ● ● ● ● ● ● ● ● ● ● ● ● ● ● ● ● ●                                   | *****                  |
| 12                              |                      | BCC:                                                                                                    |                                                                         | 12.12                  |
|                                 |                      | 標題:                                                                                                    |                                                                         |                        |
| *                               |                      | 内容: 李證                                                                                                    |                                                                         | <b>1</b> ★ 1★          |
|                                 |                      |                                                                                                    | 選擇種類: 1                                                                 | 教學職務                   |
| $\leftrightarrow \ \ominus \ G$ | eclass.yotps.edu.hk/ | home/imail/compose.php                                                                                                    | eClass Junior - Google Chrome - 🗆 🗙                                     |                        |
| 1                               |                      |                                                                                                    | eclass.yotps.edu.nk/nome/imaii/choose/oid/indix.pnp.rtieldname          |                        |
|                                 |                      | 仁愛堂劉皇登夫人小學 Yan Oi Tong<br>(1997) 我的戸口<br>(1997) まかーは                                                                                                    |                                                                         | 日星朝四                   |
| ÷                               |                      | (二学学習皇父主人小学 Yan Oi Tong<br>(2) 我的戸口<br>iMail<br>後宣新部件 探察部件 收件箱 通                                                                                                    | 22 2<br>請先選擇類別: 您可以於第 2 步選擇整個小組, 或於第<br>3 步選擇個別成員.<br>步購<br>季購<br>① ② ③ |                        |
| ▲<br>★<br>★<br>★                |                      | 在老安教皇皇 <del>美人小学 (an O Tong</del><br><i>我的戸口</i> iMail<br>被宣新發件 煤炭裂件 收件箱 递<br>撰寫郵件                                                                                                    |                                                                         |                        |
| 小学 小学 小学                        |                      |                                                                                                    |                                                                         |                        |

標題:[

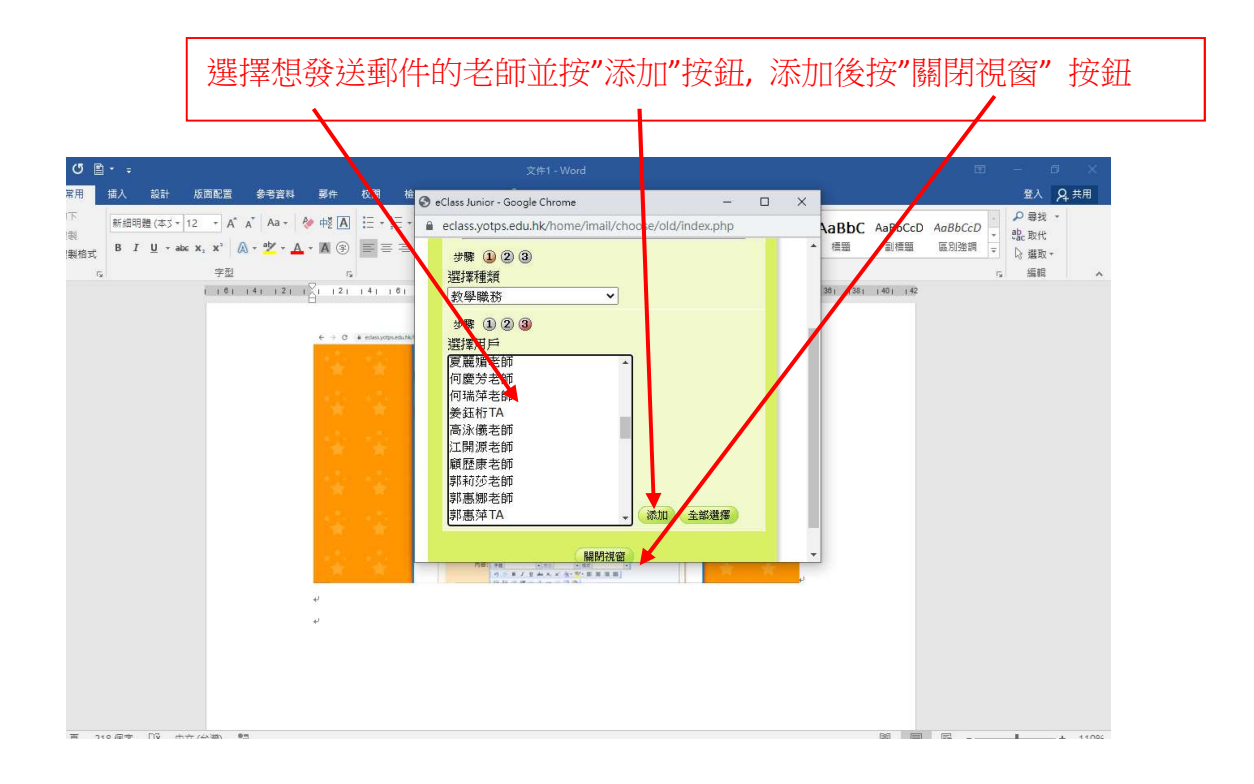

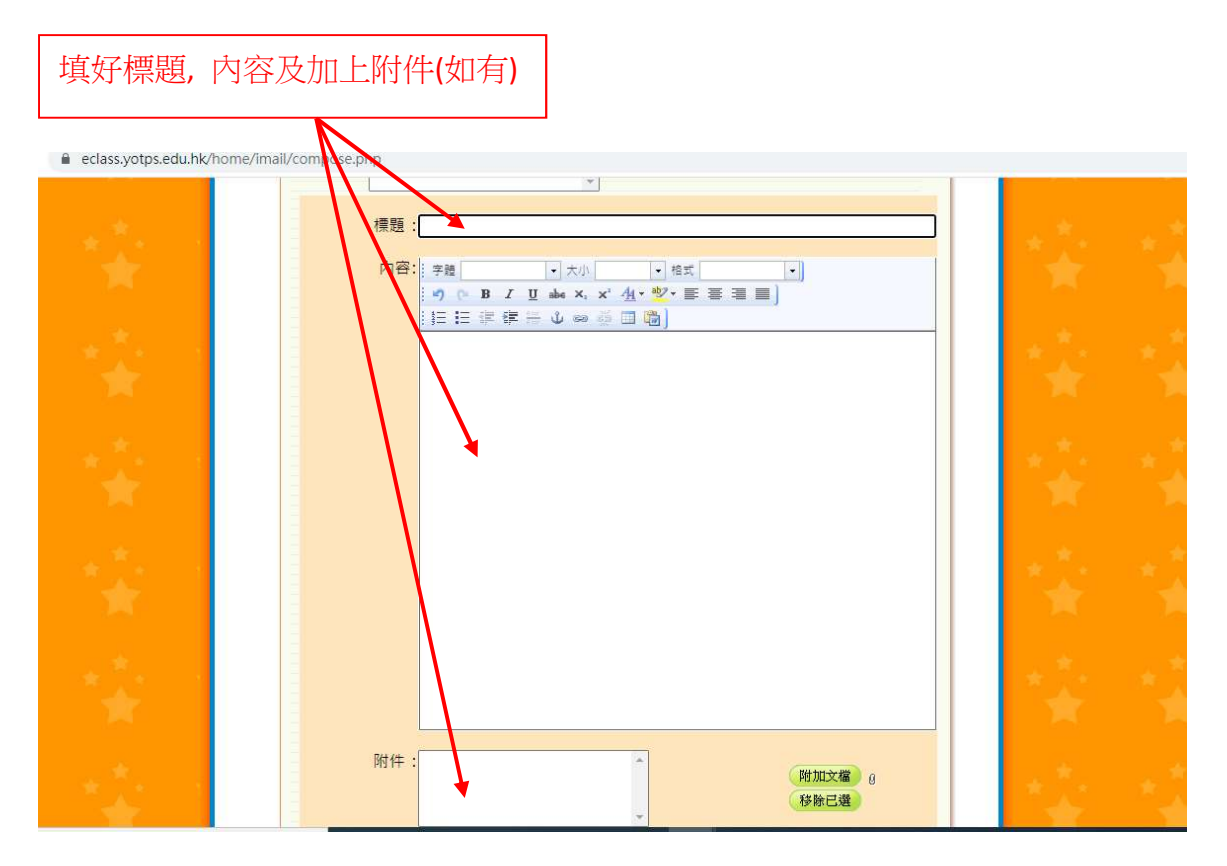

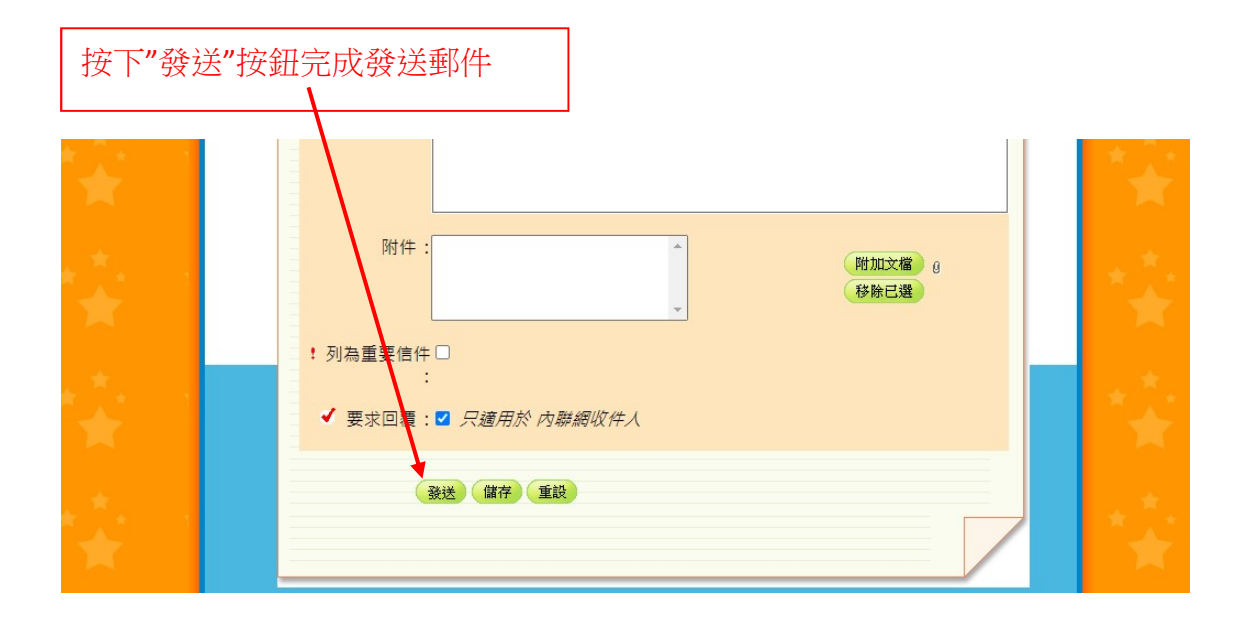

### E. <u>學習中心 (教學資源庫)</u>

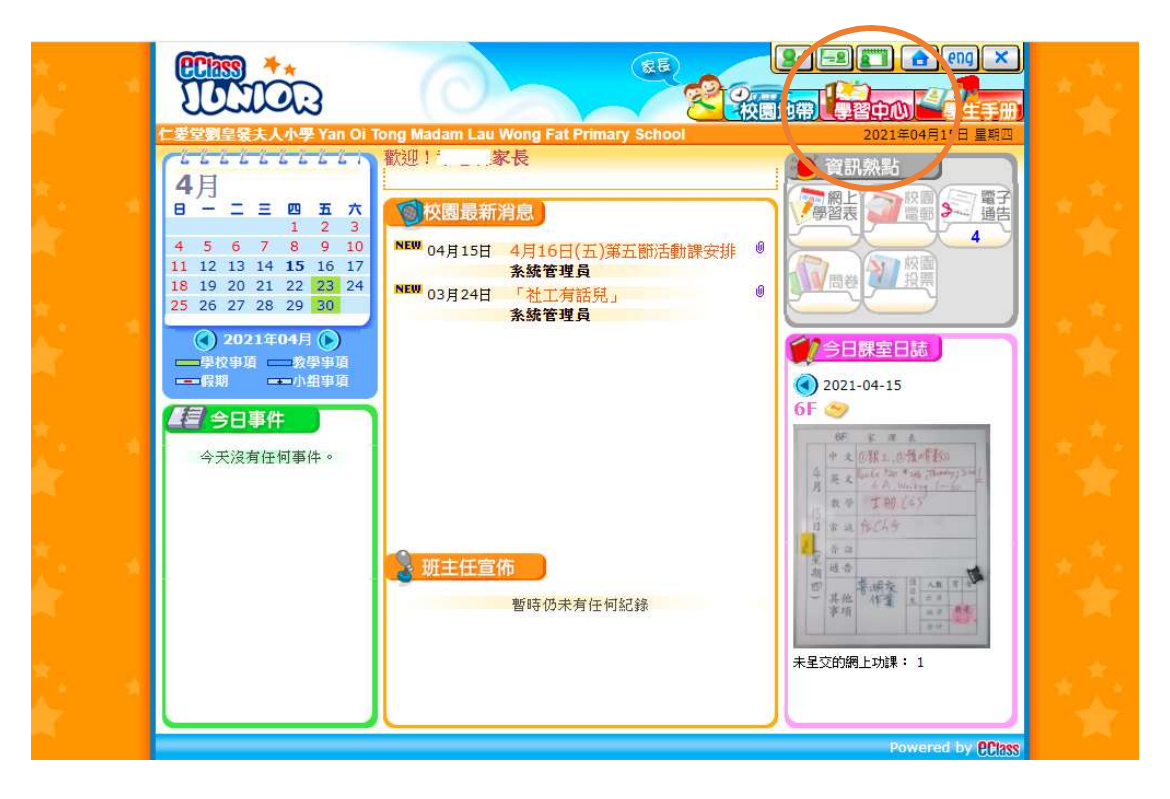

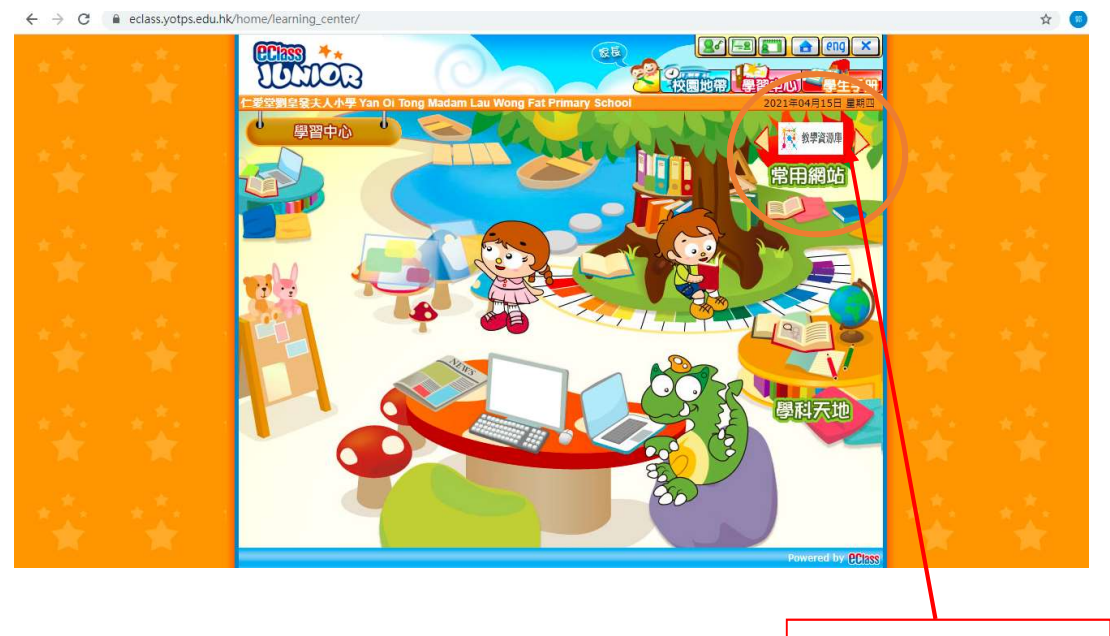

按下"教學資源庫"

☆ 💿

## 下學期各科教學短片及資源庫可以在這裡下載

0 0 0

← → C ▲ 不安全 | ms.yotps.edu.hk/web/hw/20210201/intex.html

| 仁愛堂劉皇發夫人小學    |                            |                                                     |          |            |     |            |
|---------------|----------------------------|-----------------------------------------------------|----------|------------|-----|------------|
| 下學期各科教學短片及資源庫 |                            |                                                     |          |            |     |            |
| Class 内聯      | 網家長工作坊員                    | 阳                                                   |          |            |     |            |
| Class Paren   | t Apps 安裝及智<br>t Apps 簽署通信 | <u>≹入示範影片</u><br>■及李朗家理事・                           | 示新影片     |            |     |            |
| Class Falch   | a rappa sa 🖬 🚈 d           | - / X - IAI / X - X - X - X - X - X - X - X - X - X | 11#5#271 |            |     |            |
|               | P.1                        | P.2                                                 | P.3      | P.4        | P.5 | P.6        |
| 中文科           |                            |                                                     |          |            | 中文科 |            |
| 英文科           | 英文科                        | 英文科                                                 | 英文科      | <u>英文科</u> | 英文科 | <u>英文科</u> |
| 數學科           |                            |                                                     | 數學科      | 數學科        |     |            |
| 常識科           | 堂藏科                        | 黨藏科                                                 | 堂識科      | 堂蔵科        | 常識科 | 堂蔵科        |
| 體育科           | 體商科                        | 體商科                                                 | 體商科      | 體商科        | 體商科 |            |
| 電腦科           | 置腦科                        | 電腦科                                                 | 電腦科      | 置腦科        | 置腦科 |            |
| 圖書科           | 圖畫                         | 圖畫                                                  | 圖畫       | 圖畫         | 圖書  | 置畫         |
| 其他            | 其他                         | 其他                                                  | 其他       | 其他         | 其他  | 其他         |

# 2. 從 ECLASS PARENT APP 登入內聯網

### 下載應用程式:

安裝 eClassParent App 方法(於下載程式中搜尋 eClass Parent App):

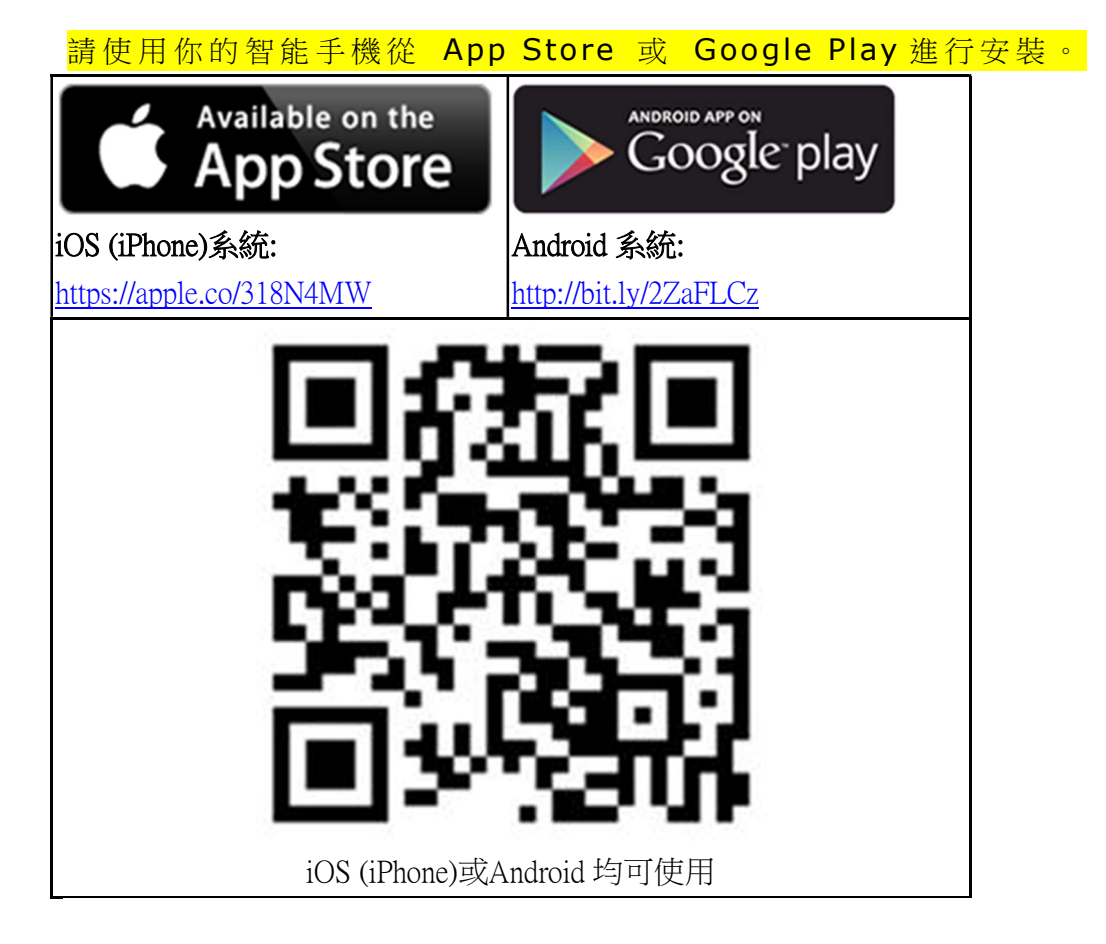

\* 現正使用華為裝置的用戶可透過 Huawei AppGallery 下載 eClass App 。

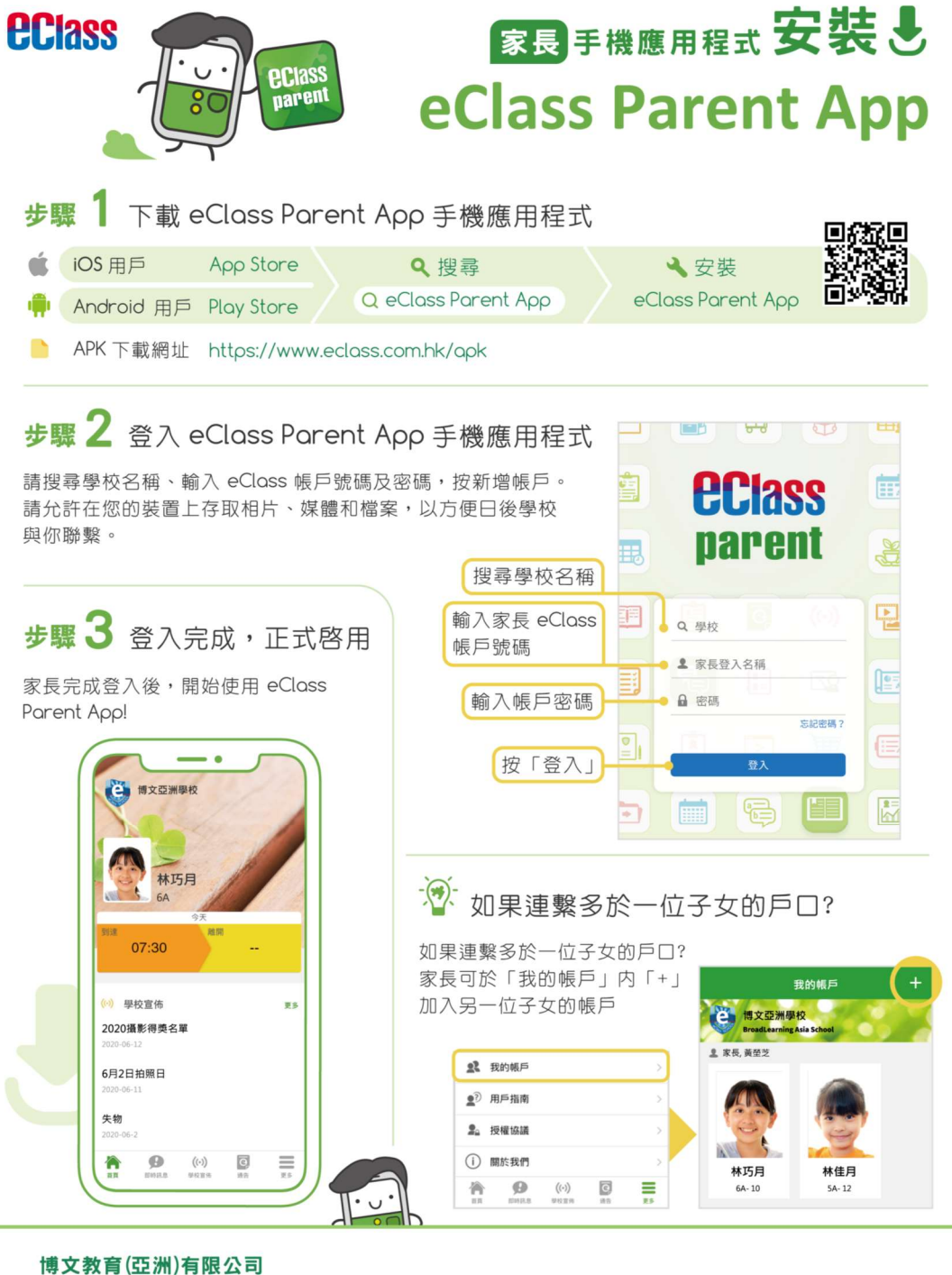

Q 觀塘觀塘道 418號創紀之城 5 期東亞銀行中心 15 樓 1511B-1516 室
 ▲ 香港: (852) 3913 3211 澳門: 080 0337
 ▼ parent@broadlearning.com

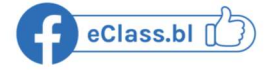

### A. <u>即時訊息</u>

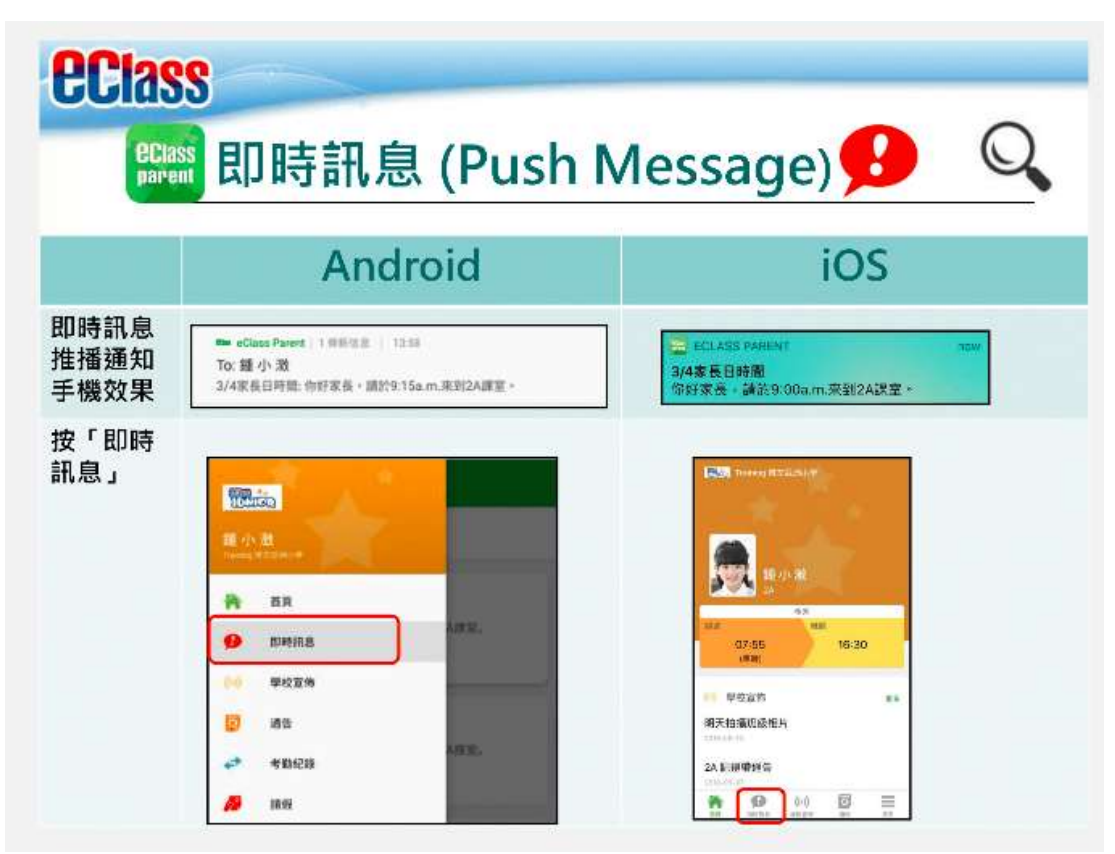

| eclas<br>eclas                         | S<br>即時訊息 (Push N                                                         | Vessage) ይ 🔍                                                |
|----------------------------------------|---------------------------------------------------------------------------|-------------------------------------------------------------|
|                                        | Android                                                                   | iOS                                                         |
| 即時訊息<br>推播通知<br>手機效果                   | ● eClass Parent(1月前住意) 1258<br>To: 種小激<br>3/4家長日時間:你好家長・請於9:15a.m.宋到2A課室+ | ECLASS PARENT now<br>3/4家長日時間<br>你好家長+請防9:00a.m.來到2A課室。     |
| 即時訊息<br>手機檢視<br>(可檢視過<br>去已閱的<br>即時訊息) |                                                                           | 印時和息<br>通小激<br>34<br>34<br>34<br>34<br>34<br>34<br>34<br>34 |

#### B. <u>學校宣佈</u>

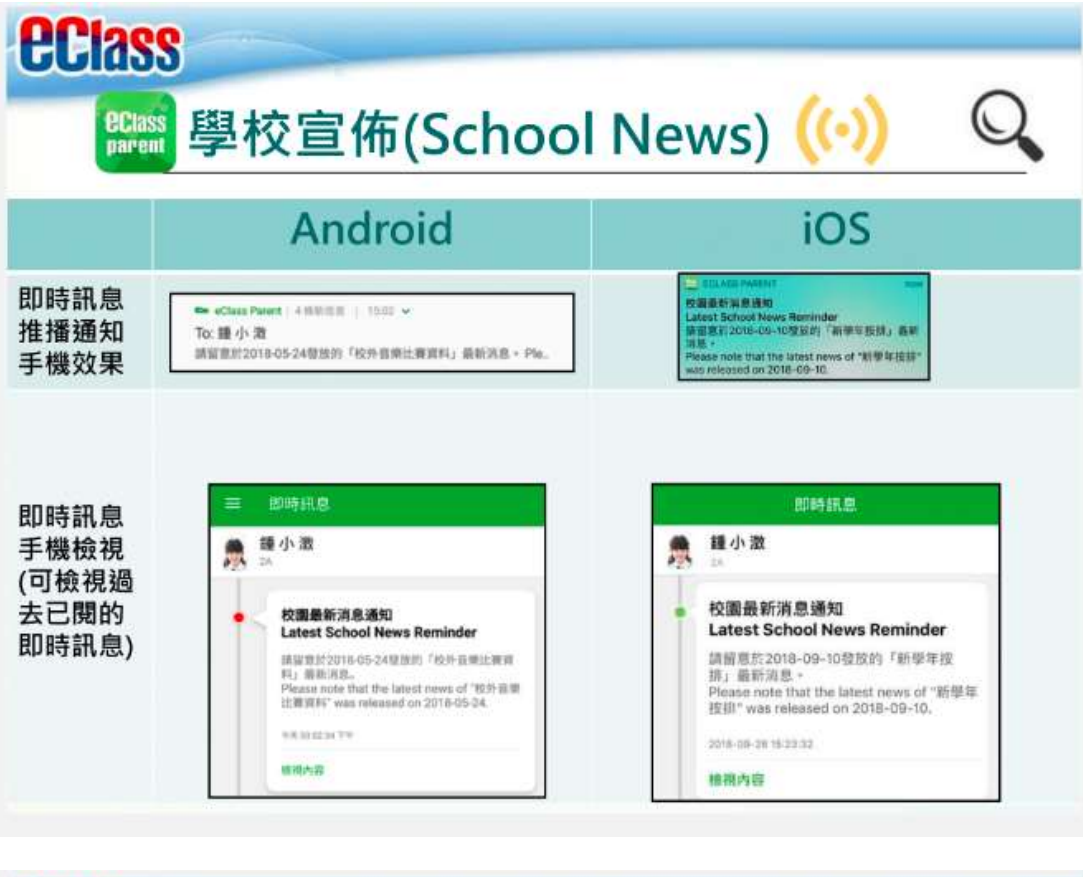

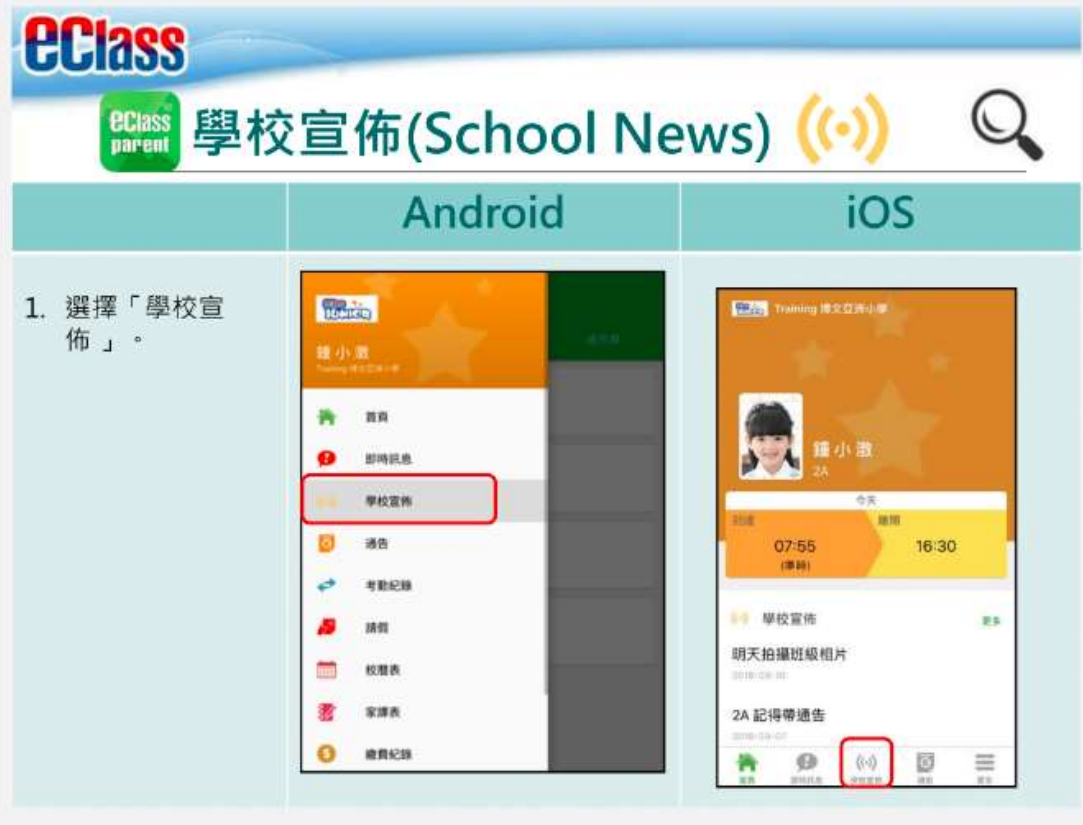

| <b>Class</b>                                   |                                                                                                    |                                                                                                    |  |  |  |
|------------------------------------------------|----------------------------------------------------------------------------------------------------|----------------------------------------------------------------------------------------------------|--|--|--|
| 醫療<br>學校宣佈(School News) ((•) Q                 |                                                                                                    |                                                                                                    |  |  |  |
|                                                | Android                                                                                                    | iOS                                                                                                    |  |  |  |
| 2. 家長可瀏覽所有<br>學校宣佈。                            | 学校宣佈           2018年3月         2017日         2015日           校外音樂比賽資料<br>今天         2018年3月20日           公益少年團全年期離<br>2018年3月20日         2018年3月20日           家長教師會第三次會議<br>2014年1月26日         2014年1月26日 | 供社室件           生生産用         株式美工作           日本市市市         株式用           日本市市市         株式用           日本市市市         日本市市           日本市市         日本市市           日本市市         日本市市           日本市市         日本市市           日本市市         日本市市           日本市         日本市           日本市         日本市           日本市         日本市           日本市         日本市           日本市         日本市           日本市         日本市           日本市         日本市           日本市         日本市           日本市         日本市           日本市         日本市           日本市         日本市 |  |  |  |
| <b>Class</b><br>parent 學校                      | 宣佈(School Ne                                                                                                    | ws) ((•)                                                                                                    |  |  |  |
|                                                | Android                                                                                                    | 105                                                                                                    |  |  |  |
|                                                |                                                                                                    |                                                                                                    |  |  |  |
| <ol> <li>點選個別的學校<br/>宣佈,可瀏覽詳<br/>情。</li> </ol> | ✓ 學校宣佈 校分音樂比賽資料 □ 2018-05-24 □ ####5 @ Cape Music (##1 1922)#皇后侍帝(回家帝帝帝帝帝帝帝帝帝帝帝帝帝帝帝帝帝帝帝帝帝帝帝帝帝帝帝帝帝帝帝帝帝帝帝                                                                                                   | <ul> <li>              祭史室苑             新學年按排             ②             2018-09-10             1.11/9影學生相             2.全日上課期始              ぞ             其他資料             登             其他資料             登             其他資料             登             推</li></ul>                                                                                                    |  |  |  |

### **C.** <u>電子通告</u>

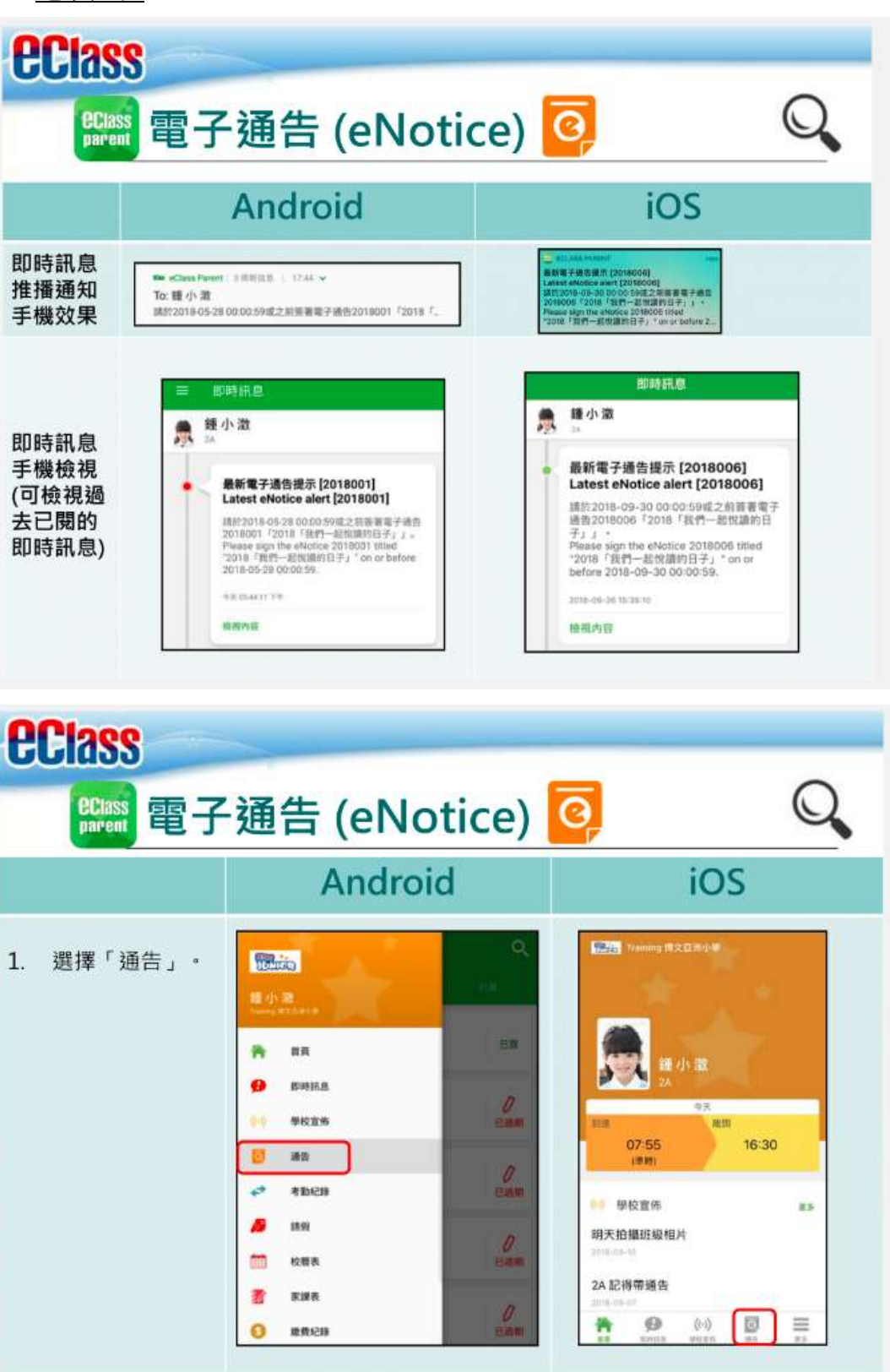

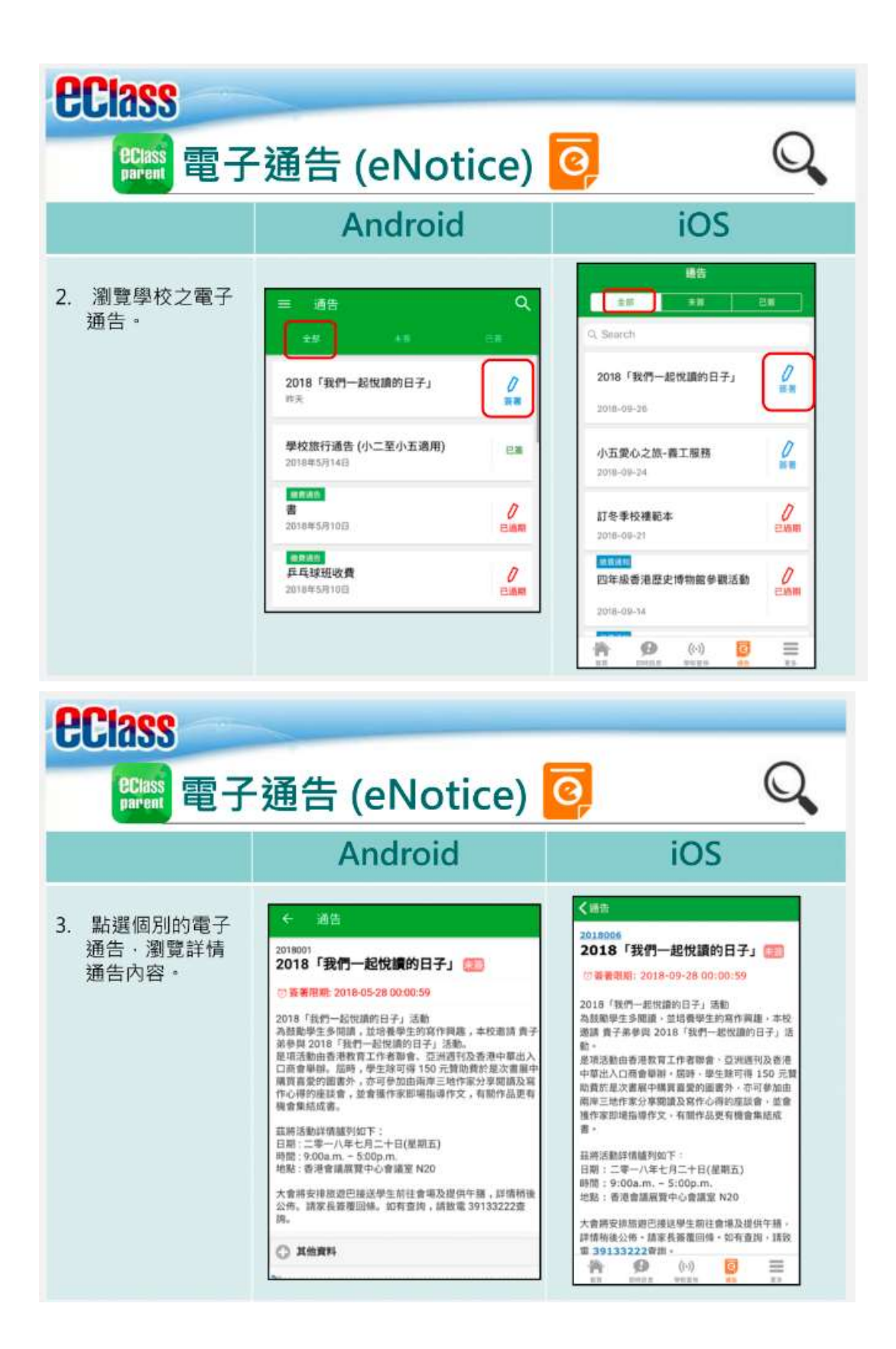

| CCIASS<br>Parent 電子 | ·通告 (eNotice)                                                                                                    | o, Q                                                                                                    |
|---------------------|----------------------------------------------------------------------------------------------------|----------------------------------------------------------------------------------------------------|
|                     | Android                                                                                                    | iOS                                                                                                    |
| 4. 簽署回條。            | ●         通信           ■         本人已知道:2018「我們一都快讀的日子」活動過音。           ●         中国館           ●         中国館 | <ul> <li>✓ 桃樹</li> <li>● 不問意</li> <li>● 軟子洗拳加2018「我們一起收讀的日子」<br/>活動。本人間自舉生的作文若於日祿被挑選<br/>廣治、此意、其態種博歸主辦權構所擁<br/>有。</li> <li>● 配應</li> <li>● 配應</li> <li>● 不問意</li> <li>● 都優</li> <li>● 新慶</li> <li>● (小)</li> <li>● 第</li> <li>● 第</li> <li>● 第</li> <li>● 第</li> <li>● 第</li> <li>● 第</li> <li>● 第</li> <li>● (小)</li> <li>● 第</li> </ul> |

D. <u>家課表</u>

| Class<br>除課題<br>家課      | 表(eHomework                                                                                                    | () 🚺 🔍 |
|-------------------------|----------------------------------------------------------------------------------------------------|--------|
|                         | Android                                                                                                    | iOS    |
| 1. 選擇「家課表」 <sup>,</sup> | <ul> <li>● 日本</li> <li>● 日本</li> <li>● 日本&lt;</li></ul> |        |

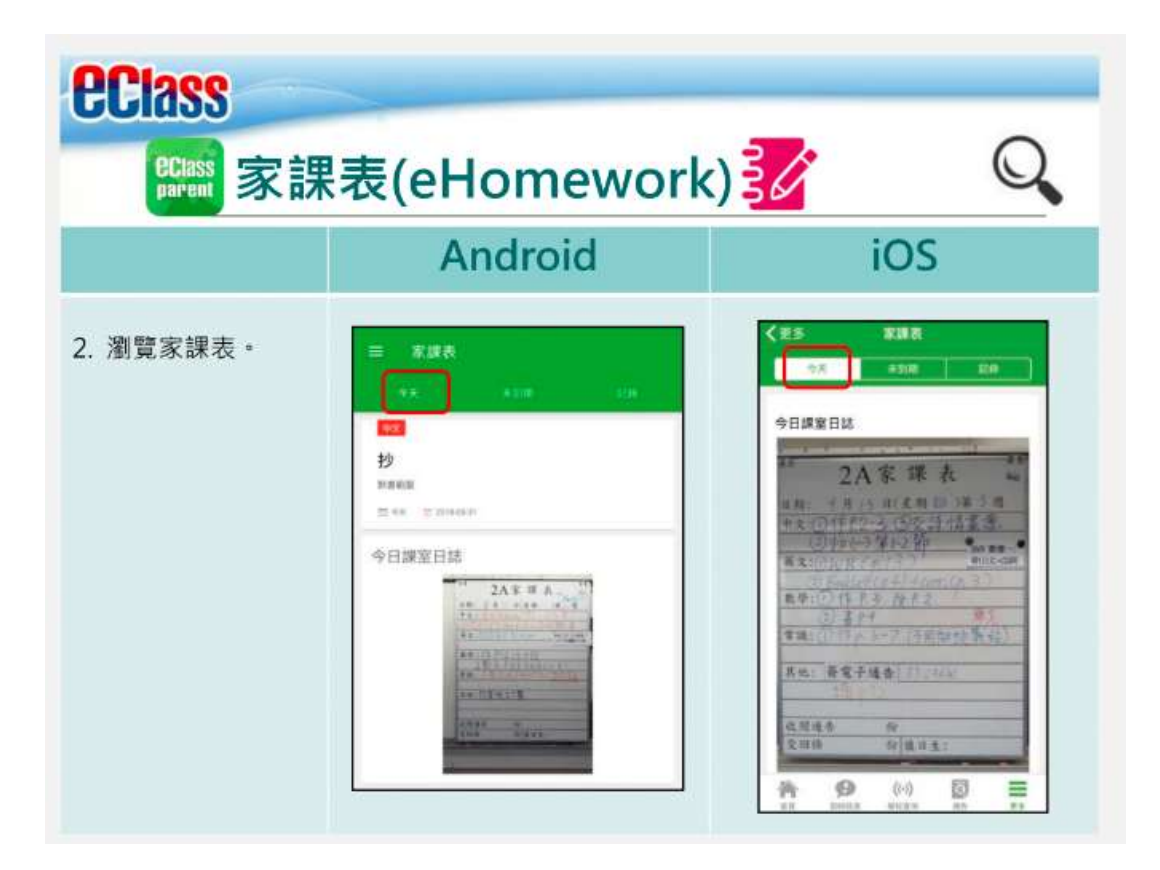